## **Changing Your Password**

It's a good idea to change your password to something you are likely to remember (and others won't)

- 1. Click on the **Start** button at the bottom left of your screen.
- 2. Click on Settings.
- 3. Click on **Control Panel**.
- 4. Double click on the **Passwords** icon.
- 5. Click on the **Change Other Passwords** button.
- 6. Follow the instructions on the screen.

NOTE: This may not work on the computer you are using. If it doesn't, then pressing the buttons CTRL, ALT and DELETE will bring up a screen which has a CHANGE PASSWORD button on it. Follow the steps through this process. Call on the tutor for help if you need it.

## DON'T FORGET YOUR NEW PASSWORD

Before we start, we will create a new folder in H: drive called **Computing 111**.

- 1. Double click on the icon My Computer
- 2. Double click on the icon which has your user code name on it (it is in H: drive).
- 3. Click **File**
- 4. Select **new** and then click on **folder**.
- 1. Type, Computing 111, in the space where the words **New Folder** are highlighted. This will change the name of the folder from New Folder to Computing 111.
- 6. Close the window by clicking on the go away box.